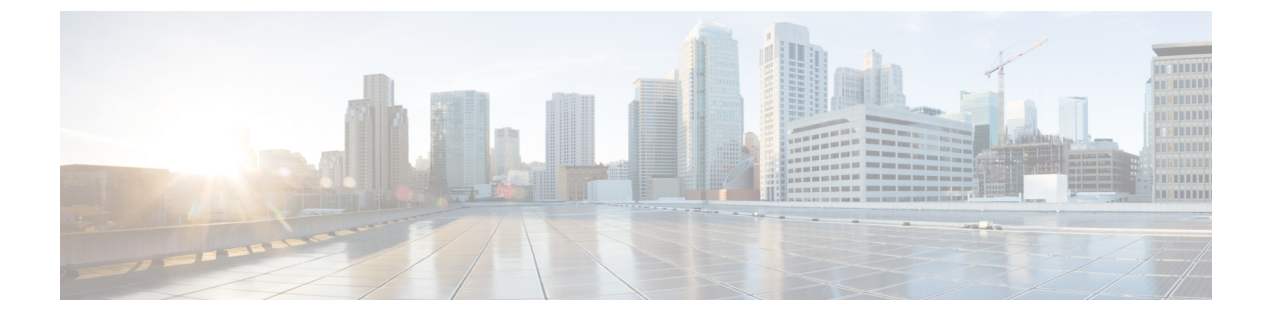

# IPS デバイスの展開と設定

以下のトピックでは、IPS 展開でデバイスを設定する方法について説明します。

- IPS デバイスの展開と設定の概要, 1 ページ
- パッシブ IPS 展開, 1 ページ
- インライン IPS 展開, 4 ページ

# IPS デバイスの展開と設定の概要

パッシブまたはインラインのいずれかのIPS展開でデバイスを設定できます。パッシブ展開では、 ネットワークトラフィックのフローからアウトオブバンドでシステムを展開します。インライン 展開では、2つのポートを一緒にバインドすることで、ネットワークセグメント上でシステムを 透過的に設定します。

# パッシブ IPS 展開

パッシブ(受動) IPS 展開では、Firepower システムはスイッチ SPAN またはミラー ポートを使用 してネットワークを流れるトラフィックをモニタします。SPAN またはミラーポートでは、スイッ チ上の他のポートからトラフィックをコピーできます。これにより、ネットワークトラフィック のフローに含まれなくても、ネットワークでのシステムの可視性が備わります。パッシブ展開で 構成されたシステムでは、特定のアクション(トラフィックのブロッキングやシェーピングなど) を実行することができません。パッシブインターフェイスはすべてのトラフィックを無条件で受 信します。このインターフェイスで受信されたトラフィックは再送されません。

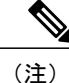

アウトバウンド トラフィックにはフロー制御パケットが含まれています。そのため、アプラ イアンスのパッシブ インターフェイスにアウトバウンド トラフィックが表示されることがあ り、設定によっては、イベントが生成されることもあります。これは正常な動作です。

### Firepower システムのパッシブ インターフェイス

管理対象デバイス上の1つ以上の物理ポートをパッシブインターフェイスとして設定できます。 パッシブインターフェイスがトラフィックをモニタすることを可能にする場合、銅線インター

フェイスでのみ使用可能なモードおよび MDI/MDIX 設定を指定します。8000 シリーズ アプライ アンスのインターフェイスは、半二重オプションをサポートしません。

パッシブインターフェイスを無効にする場合、ユーザはセキュリティのためにアクセスできなく なります。

MTU 値の範囲は管理対象デバイスのモデルとインターフェイス タイプによって異なる場合があります。

注意 デバイス上のすべての非管理インターフェイスの中で最大 MTU 値を変更し、設定変更を展開 すると、Snort プロセスが再起動され、トラフィック インスペクションが一時的に中断されま す。インスペクションは、変更したインターフェイスだけでなく、すべての非管理インター フェイスで中断されます。この中断によってトラフィックがドロップされるか、それ以上イン スペクションが行われずに受け渡されるかは、管理対象デバイスのモデルおよびインターフェ イスのタイプに応じて異なります。詳細については、Snort®の再起動によるトラフィックの動 作を参照してください。

### 関連トピック

7000 および 8000 シリーズ デバイスおよび NGIPSv の MTU 範囲 Snort<sup>®</sup> の再起動シナリオ

## パッシブインターフェイスの設定

| スマートライセン   | 従来のライセンス   | サポートされるデ      | サポートされるド | アクセス                   |
|------------|------------|---------------|----------|------------------------|
| ス          |            | バイス           | メイン      | ( <b>Access</b> )      |
| 脅威(Threat) | Protection | 機能に応じて異な<br>る | リーフのみ    | Admin/Network<br>Admin |

#### 手順

ステップ1 [デバイス (Devices)]>[デバイス管理 (Device Management)]を選択します。

マルチドメイン展開では、リーフドメインにいない場合、システムによって切り替えるように求められます。

- **ステップ3** パッシブインターフェイスとして設定するインターフェイスの横にある編集アイコン (*)* をクリックします。
- **ステップ4** [パッシブ (Passive)]をクリックします。
- **ステップ5** セキュリティ ゾーンにパッシブ インターフェイスを関連付けるには、次のいずれかを実行します。
  - [セキュリティゾーン (Security Zone)]ドロップダウンリストから既存のセキュリティゾーンを選択します。
  - •[新規(New)]を選択して、新しいセキュリティゾーンを追加します。セキュリティゾーン オブジェクトの作成を参照してください。
- ステップ6 [有効(Enabled)] チェックボックスをオンにします。 このチェックボックスをオフにすると、インターフェイスは無効になり、ユーザはセキュリティ 上の理由によりアクセスできなくなります。
- ステップ7 7000 & 8000 シリーズのみ:[モード(Mode)]ドロップダウンリストからリンク モードを指定するか、または[自動ネゴシエーション(Auto Negotiation)]を選択して、速度とデュプレックス設定を自動的にネゴシエートするようにインターフェイスを設定します。
  モード設定は銅線インターフェイスにのみ使用できます。

8000 シリーズアプライアンスのインターフェイスは、半二重オプションをサポートしません。

ステップ8 7000&8000シリーズのみ: [MDI/MDIX] ドロップダウンリストから、インターフェイスの設定対象として MDI (メディア依存型インターフェイス)、MDIX (メディア依存型インターフェイスクロスオーバー)、または自動 MDIX のいずれかを指定します。
 [MDI/MDIX] 設定は銅線インターフェイスでのみ使用できます。

デフォルトでは、[MDI/MDIX] は [自動 MDIX(Auto-MDIX)] に設定され、MDI と MDIX の間の 切り替えを自動的に処理してリンクを確立します。

- ステップ9 [MTU] フィールドに最大伝送ユニット(MTU)を入力します。
  MTU 値の範囲は管理対象デバイスのモデルとインターフェイス タイプによって異なる場合があります。
  - 注意 デバイス上のすべての非管理インターフェイスの中で最大 MTU 値を変更し、設定変更を 展開すると、Snort プロセスが再起動され、トラフィック インスペクションが一時的に中 断されます。インスペクションは、変更したインターフェイスだけでなく、すべての非管 理インターフェイスで中断されます。この中断によってトラフィックがドロップされる か、それ以上インスペクションが行われずに受け渡されるかは、管理対象デバイスのモデ ルおよびインターフェイスのタイプに応じて異なります。詳細については、Snort®の再起 動によるトラフィックの動作を参照してください。
- ステップ10 [保存 (Save)]をクリックします。

次の作業

・設定変更を展開します。設定変更の導入を参照してください。

## インライン IPS 展開

インライン IPS 展開では、2 つのポートを一緒にバインドすることで、ネットワーク セグメント 上で Firepower システムを透過的に設定します。これによって、隣接するネットワーク デバイス の設定がなくても、任意のネットワーク環境にシステムをインストールすることができます。イ ンラインインターフェイスはすべてのトラフィックを無条件に受信しますが、これらのインター フェイスで受信されたすべてのトラフィックは、明示的にドロップされない限り、インライン セットの外部に再送信されます。

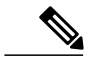

(注)

システムがトラフィックに影響を与えるためには、ルーテッド、スイッチド、トランスペアレ ントインターフェイスまたはインラインインターフェイスのペアを使用して関連する設定を 管理対象デバイスに展開する必要があります。

デバイストラフィックがインバウンドであるかアウトバウンドであるかに応じて、異なるインラ インインターフェイスペアを介してネットワーク上のホストと外部ホスト間のトラフィックを ルーティングするように、管理対象デバイスのインターフェイスを設定できます。これは非同期 ルーティング設定です。非同期ルーティングを展開し、インラインセットに1つのインターフェ イスペアしか含めないと、デバイスがトラフィックの半分しか認識しないため、ネットワークト ラフィックが適切に分析されない可能性があります。同じインラインインターフェイスセットに 複数のインラインインターフェイスペアを追加すると、システムがインバウンドトラフィック とアウトバウンドトラフィックを同じトラフィックフローの一部として識別できるようになりま す。これは、同じセキュリティゾーンにインターフェイスペアを含めることによっても実現でき ます。

非同期ルーティング構成を通過するトラフィックから接続イベントが生成された場合、そのイベントは同じインラインインターフェイスペアの入力インターフェイスと出力インターフェイスを 識別できます。たとえば、次の図の構成では、eth3を入力インターフェイス、eth2を出力インター フェイスとして識別する接続イベントが生成されます。これは、この構成の予期される動作です。

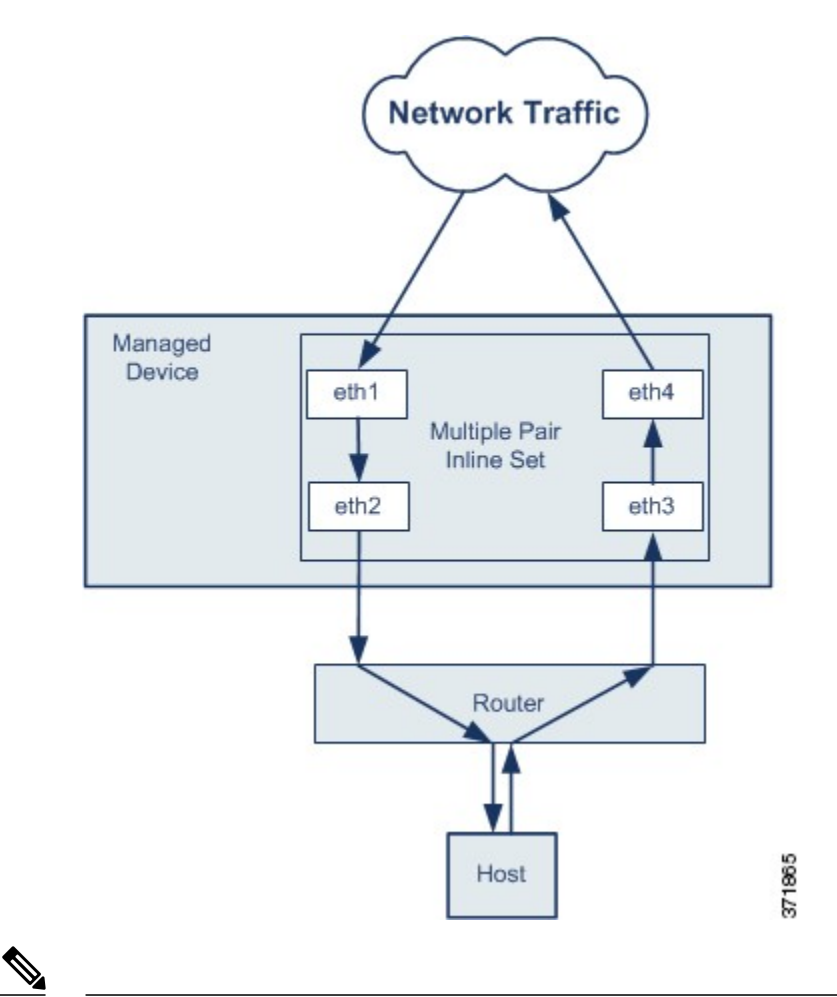

\_\_\_\_\_ (注)

単一のインラインインターフェイス セットに複数のインターフェイス ペアを割り当てたとき に、重複トラフィックの問題が発生した場合は、システムがパケットを一意に識別できるよう に再設定します。たとえば、別のインライン セットにインターフェイス ペアを再度割り当て るか、セキュリティ ゾーンを変更することができます。

インラインセットを使用するデバイスでは、デバイス再起動後にパケットを転送するようソフト ウェアブリッジが自動的にセットアップされます。デバイスが再起動しているときには、実行中 のソフトウェアブリッジがありません。インラインセットでパイパスモードを有効にすると、 デバイスの再起動中にハードウェアバイパスになります。その場合、システムが停止して再起動 する際に、デバイスとのリンクの再ネゴシエーションが原因で数秒間のパケットが失われる可能 性があります。ただし、Snortの再起動中にシステムはトラフィックを通過させます。

#### 関連トピック

7000 および 8000 シリーズ デバイスおよび NGIPSv の MTU 範囲 Snort<sup>®</sup> の再起動シナリオ

### Firepower システムのインライン インターフェイス

管理対象デバイス上の1つ以上の物理ポートをインラインインターフェイスとして設定できま す。インラインインターフェイスがインライン展開環境のトラフィックを処理するには、その前 に、インラインインターフェイスのペアをインラインセットに割り当てる必要があります。 (注)

- インラインペアのインターフェイスをそれぞれ異なる速度に設定した場合、またはインター フェイスが異なる速度にネゴシエートされる場合は、システムによって警告が出されます。
- インターフェイスをインラインインターフェイスとして設定すると、そのインターフェイスのNetMod上の隣接ポートも自動的にインラインインターフェイスとなり、インラインインターフェイスのペアが完成します。
- NGIPSv デバイスでインライン インターフェイスを設定するには、隣接するインターフェイスを使用してインラインペアを作成する必要があります。

## インラインインターフェイスの設定

| スマートライセン   | 従来のライセンス   | サポートされるデ      | サポートされるド | アクセス                   |
|------------|------------|---------------|----------|------------------------|
| ス          |            | バイス           | メイン      | ( <b>Access</b> )      |
| 脅威(Threat) | Protection | 機能に応じて異な<br>る | リーフのみ    | Admin/Network<br>Admin |

### 手順

- ステップ1 [デバイス (Devices)]>[デバイス管理 (Device Management)]を選択します。
- ステップ2 インターフェイスを設定するデバイスの横にある編集アイコン (♪) をクリックします。 マルチドメイン展開では、リーフドメインにいない場合、システムによって切り替えるように求 められます。
- **ステップ3** 設定するインターフェイスの横にある編集アイコン (*2*) をクリックします。
- **ステップ4** [インライン (Inline)] をクリックします。
- **ステップ5** インラインインターフェイスをセキュリティゾーンと関連付ける場合は、次のいずれかを実行します。
  - [セキュリティゾーン (Security Zone)]ドロップダウンリストから既存のセキュリティゾー ンを選択します。

- •[新規(New)]を選択して、新しいセキュリティゾーンを追加します。セキュリティゾーン オブジェクトの作成を参照してください。
- **ステップ6** [インラインセット(Inline Set)]ドロップダウンリストから既存のインラインセットを選択するか、[新規(New)]を選択して新しいインラインセットを追加します。
  - (注) 新しいインライン セットを追加する場合は、インライン インターフェイスを設定した
    後、設定する必要があります。インライン セットの追加, (9ページ)を参照してく
    ださい。
- ステップ7 [有効(Enabled)] チェックボックスをオンにします。 このチェックボックスをオフにすると、インターフェイスは無効になり、ユーザはセキュリティ 上の理由によりアクセスできなくなります。
- ステップ8 7000 & 8000 シリーズのみ:[モード(Mode)]ドロップダウン リストからリンク モードを指定するか、または[自動ネゴシエーション(Auto Negotiation)]を選択して、速度とデュプレックス設定を自動的にネゴシエートするようにインターフェイスを設定します。
  モード設定は銅線インターフェイスにのみ使用できます。

8000 シリーズアプライアンスのインターフェイスは、半二重オプションをサポートしません。

ステップ9 7000 & 8000 シリーズのみ: [MDI/MDIX] ドロップダウンリストから、インターフェイスの設定対象として MDI (メディア依存型インターフェイス)、MDIX (メディア依存型インターフェイスクロスオーバー)、または自動 MDIX のいずれかを指定します。
 [MDI/MDIX] 設定は銅線インターフェイスでのみ使用できます。

デフォルトでは、[MDI/MDIX] は [自動 MDIX (Auto-MDIX)] に設定され、MDI と MDIX の間の 切り替えを自動的に処理してリンクを確立します。

**ステップ10** [保存 (Save)] をクリックします。

### 次の作業

・設定変更を展開します。設定変更の導入を参照してください。

### Firepower システムのインライン セット

インライン展開でインラインインターフェイスを使用するには、事前に、インラインセットを設 定してインラインインターフェイスペアをそれらに割り当てる必要があります。インラインセッ トは、デバイス上の1つ以上のインラインインターフェイスペアからなるグループです。インラ イン インターフェイス ペアは、一度に1つのインライン セットにのみ属することができます。

[デバイス管理(Device Management)]ページの[インライン セット(Inline Sets)]タブには、デバイスに設定されているすべてのインライン セットのリストが表示されます。

[デバイスの管理(Device Management)] ページの [インライン セット(Inline Sets)] タブからイ ンラインセットを追加できます。または、インラインインターフェイスを設定するときにインラ イン セットを追加できます。 インライン セットにはインライン インターフェイス ペア**のみ**を割り当てることができます。管 理対象デバイスでインラインインターフェイスを設定する前にインラインセットを作成する必要 がある場合は、空のインライン セットを作成し、後からそれにインターフェイスを追加できま す。インライン セットの名前を入力する場合は、英数字とスペースを使用できます。

#### [名前 (Name)]

インライン セットの名前。

### インターフェイス

インライン セットに割り当てられているすべてのインライン ペアのリスト。[インターフェイス (Interfaces)]タブでペアのいずれかのインターフェイスを無効にした場合、そのペアは含まれま せん。

### MTU

インライン セットの最大伝送ユニット。MTU 値の範囲は管理対象デバイスのモデルとインター フェイス タイプによって異なる場合があります。

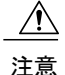

デバイス上のすべての非管理インターフェイスの中で最大 MTU 値を変更し、設定変更を展開 すると、Snort プロセスが再起動され、トラフィック インスペクションが一時的に中断されま す。インスペクションは、変更したインターフェイスだけでなく、すべての非管理インター フェイスで中断されます。この中断によってトラフィックがドロップされるか、それ以上イン スペクションが行われずに受け渡されるかは、管理対象デバイスのモデルおよびインターフェ イスのタイプに応じて異なります。詳細については、Snort®の再起動によるトラフィックの動 作を参照してください。

### フェールセーフ (Failsafe)

トラフィックに検出のバイパスと、デバイス経由の続行を許可します。管理対象デバイスは、内 部トラフィックバッファをモニタし、それらのバッファが満杯である場合は検出をバイパスしま す。

#### バイパス モード (Bypass Mode)

Firepower 7000 または 8000 シリーズ のみ: インライン セットの設定済みバイパス モード。この 設定により、インターフェイスに障害が発生した場合のインライン インターフェイスのリレーの 応答方法が決まります。バイパスモードは、トラフィックがインターフェイスを通過し続けるこ とを許可します。非バイパス モードは、トラフィックをブロックします。

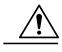

注意 バイパス モードでは、アプライアンスの再起動時に少数のパケットが失われることがありま す。高可用性ペアの 7000 または 8000 シリーズ デバイスのインライン セット、NGIPSv デバイ スのインライン セット、8000 シリーズ デバイスの非バイパス NetMod、Firepower 7115 または 7125 デバイスの SFP モジュールには、バイパス モードを設定できません。

### 関連トピック

7000 および 8000 シリーズ デバイスおよび NGIPSv の MTU 範囲 Snort<sup>®</sup> の再起動シナリオ

### インライン セットの表示

| スマートライセン   | 従来のライセンス   | サポートされるデ | サポートされるド | アクセス                   |
|------------|------------|----------|----------|------------------------|
| ス          |            | バイス      | メイン      | ( <b>Access</b> )      |
| 脅威(Threat) | Protection | 任意(Any)  | 任意(Any)  | Admin/Network<br>Admin |

### 手順

- **ステップ1** [デバイス (Devices)]>[デバイス管理 (Device Management)]を選択します。
- ステップ2 インライン セットを表示するデバイスの横にある編集アイコン (♪) をクリックします。 マルチドメイン展開では、リーフドメインにいない場合、システムによって切り替えるように求められます。
- **ステップ3** [インライン セット (Inline Sets)] タブをクリックします。

## インライン セットの追加

| スマートライセン   | 従来のライセンス   | サポートされるデ      | サポートされるド | アクセス                   |
|------------|------------|---------------|----------|------------------------|
| ス          |            | バイス           | メイン      | ( <b>Access</b> )      |
| 脅威(Threat) | Protection | 機能に応じて異な<br>る | リーフのみ    | Admin/Network<br>Admin |

### 手順

**ステップ1** [デバイス (Devices)]>[デバイス管理 (Device Management)]を選択します。

**ステップ2** インライン セットを追加するデバイスの横にある編集アイコン (*▶*) をクリックします。 マルチドメイン展開では、リーフドメインにいない場合、システムによって切り替えるように求 められます。

- **ステップ3** [インライン セット (Inline Sets)] タブをクリックします。
- ステップ4 [インライン セットの追加(Add Inline Set)]をクリックします。
- ステップ5 名前を入力します。
- ステップ6 [インターフェイス (Interfaces)]の横で、1つ以上のインラインインターフェイスペアを選択し、
  選択項目の追加アイコン (→) をクリックします。すべてのインターフェイスペアをインライン
  セットに追加するには、「すべてを追加」アイコン (→) をクリックします。
  - ヒント インライン セットからインライン インターフェイスを削除するには、1 つ以上のイン ラインインターフェイス ペアを選択して、選択項目の削除アイコン (▲) をクリック します。インライン セットからすべてのインターフェイス ペアを削除するには、「す べてを削除」アイコン (▲) をクリックします。また、[インターフェイス (Interfaces)] タブでペアのいずれかのインターフェイスを無効にすると、ペアが削除されます。
- ステップ7 [MTU] フィールドに最大伝送ユニット(MTU)を入力します。
  MTU 値の範囲は管理対象デバイスのモデルとインターフェイス タイプによって異なる場合があります。
  - 注意 デバイス上のすべての非管理インターフェイスの中で最大 MTU 値を変更し、設定変更を 展開すると、Snort プロセスが再起動され、トラフィック インスペクションが一時的に中 断されます。インスペクションは、変更したインターフェイスだけでなく、すべての非管 理インターフェイスで中断されます。この中断によってトラフィックがドロップされる か、それ以上インスペクションが行われずに受け渡されるかは、管理対象デバイスのモデ ルおよびインターフェイスのタイプに応じて異なります。詳細については、Snort®の再起 動によるトラフィックの動作を参照してください。
- ステップ8 に検出をバイパスさせ、デバイスにトラフィックを通すには、[フェールセーフ(Failsafe)]を選択します。
  管理対象デバイスは、内部トラフィックバッファをモニタし、それらのバッファが満杯である場合は検出をバイパスします。
- **ステップ9** 7000 および 8000 シリーズ の場合のみ、バイパス モードを指定します:
  - トラフィックがインターフェイスを通過し続けることを許可するには、[バイパス (Bypass)]
    をクリックします。
  - ・トラフィックをブロックするには、「バイパスしない(Non-Bypass)]をクリックします。
  - (注) 高可用性ペアの7000または8000シリーズデバイスのインラインセット、NGIPSvデバイスのインラインセット、8000シリーズデバイスの非バイパスネットワークモジュール、Firepower 7115または7125デバイスのSFPモジュールには、バイパスモードを設定できません。
- **ステップ10** 必要に応じて、詳細な設定を行います。インライン セットの詳細オプション, (11 ページ) を 参照してください。
- ステップ11 [OK] をクリックします。

### 次の作業

・設定変更を展開します。設定変更の導入を参照してください。

#### 関連トピック

7000 および 8000 シリーズ デバイスおよび NGIPSv の MTU 範囲 Snort<sup>®</sup> の再起動シナリオ

### インライン セットの詳細オプション

インライン セットを設定する際に考慮できる詳細オプションがいくつかあります。

### タップ モード

7000 および 8000 シリーズ デバイスでは、インライン(またはフェール オープン可能なインライン) インターフェイス セットを作成するときにタップ モードを使用できます。

タップモードの場合、デバイスはインラインで展開されますが、パケットがデバイスを通過する 代わりに各パケットのコピーがデバイスに送信され、ネットワークトラフィックフローは影響を 受けません。パケット自体ではなくパケットのコピーを処理するので、パケットをドロップする ように設定したルールおよび置換キーワードを使用するルールはパケットストリームに影響を及 ぼしません。ただし、これらのタイプのルールでは、トリガーされた侵入イベントが生成され、 侵入イベントのテーブルビューには、トリガーの原因となったパケットがインライン展開でド ロップされたことが示されます。

インライン展開されたデバイスでタップモードを使用することには、利点があります。たとえ ば、デバイスがインラインであるかのようにデバイスとネットワークの間の配線をセットアップ し、デバイスが生成するタイプの侵入イベントを分析することができます。その結果に基づいて、 効率性に影響を与えることなく最適なネットワーク保護を提供するように、侵入ポリシーを変更 して廃棄ルールを追加できます。デバイスをインラインで展開する準備ができたら、タップモー ドを無効にして、デバイスとネットワーク間の配線を再びセットアップせずに、不審なトラフィッ クのドロップを開始することができます。

ただし、同じインラインセットに対してこのオプションと厳格なTCP強制を有効にすることはできません。

#### リンク ステートの伝達 (Propagate Link State)

リンクステートの伝達は、インラインセットのペアの両方で状態を追跡できるようにするために バイパス モードで設定されるインライン セットの機能です。リンク ステートの伝達は、銅線と 光ファイバの両方の設定可能なバイパス インターフェイスで使用できます。

リンクステートの伝達によって、インラインセットのインターフェイスの1つが停止した場合、 インラインインターフェイスペアの2番目のインターフェイスも自動的に停止します。停止した インターフェイスが再び起動すると、2番目のインターフェイスも自動的に起動します。つまり、 1つのインターフェイスのリンクステートが変化すると、アプライアンスはその変化を検知し、 それに合わせて他のインターフェイスのリンクステートを更新します。ただし、アプライアンス がリンクステートの変更を伝達するのに最大4秒かかります。

リンクステートの伝達は、ルータが障害状態のネットワークデバイスを避け、トラフィックを自動的に再ルーティングするよう設定された、復元力の高いネットワーク環境では特に有効です。

リンクステートの伝達は7000および8000シリーズデバイスのみでサポートされていることに注 意してください。

高可用性ペアの 7000 および 8000 シリーズ デバイスで設定されたインライン セットのリンク ス テートの伝達を無効にすることはできません。

### トランスペアレントインラインモード(Transparent Inline Mode)

[トランスペアレントインラインモード(Transparent Inline Mode)]オプションを使用すると、デ バイスを「Bump In The Wire」として機能させることができます。つまり、デバイスは、送信元と 宛先に関係なく、認識するすべてのネットワークトラフィックを転送するということです。7000 および8000シリーズのデバイスではこのオプションを無効にできないことに注意してください。

### 厳格な TCP 強制 (Strict TCP Enforcement)

最大限のTCPセキュリティを実現するため、厳格な強制を有効にすることができます。この機能は、3ウェイハンドシェイクが完了していない接続をブロックします。厳密な適用では次のパケットもブロックされます。

- •3 ウェイ ハンドシェイクが完了していない接続の非 SYN TCP パケット
- ・応答側が SYN-ACK を送信する前に TCP 接続の発信側から送信された非 SYN/RST パケット
- SYNの後、セッションの確立前にTCP 接続のレスポンダから送信された非SYN-ACK/RST パケット
- ・発信側または応答側のどちらかから送信された、確立された TCP 接続の SYN パケット

なお、このオプションは、7000 および 8000 シリーズ デバイスでのみ使用できます。また、同じ インライン セットに対してこのオプションとタップ モードを有効にすることはできません。

### 高度なインライン セット オプションの設定

| スマートライセン   | 従来のライセンス   | サポートされるデ      | サポートされるド | アクセス                   |
|------------|------------|---------------|----------|------------------------|
| ス          |            | バイス           | メイン      | ( <b>Access</b> )      |
| 脅威(Threat) | Protection | 機能に応じて異な<br>る | リーフのみ    | Admin/Network<br>Admin |

### 手順

- **ステップ1** [デバイス (Devices)]>[デバイス管理 (Device Management)]を選択します。
- ステップ2 インライン セットを編集するデバイスの横にある編集アイコン (≥) をクリックします。 マルチドメイン展開では、リーフドメインにいない場合、システムによって切り替えるように求められます。
- **ステップ3** [インライン セット (Inline Sets)]タブをクリックします。
- **ステップ5** [Advanced] タブをクリックします。
- **ステップ6** インライン セットの詳細オプション, (11ページ)の説明に従ってオプションを設定します。
- **ステップ7** [OK] をクリックします。

### 次の作業

・設定変更を展開します。設定変更の導入を参照してください。

### インライン セットの削除

| スマートライセン    | 従来のライセンス   | サポートされるデ | サポートされるド | アクセス                   |
|-------------|------------|----------|----------|------------------------|
| ス           |            | バイス      | メイン      | ( <b>Access</b> )      |
| 脅威 (Threat) | Protection | 任意(Any)  | リーフのみ    | Admin/Network<br>Admin |

インラインセットを削除すると、そのセットに割り当てられたインラインインターフェイスを別 のセットに含めることができるようになります。それらのインターフェイスは削除されません。

### 手順

- **ステップ1** [デバイス (Devices)]>[デバイス管理 (Device Management)]を選択します。
- ステップ2 インライン セットを削除するデバイスの横にある編集アイコン (♪) をクリックします。 マルチドメイン展開では、リーフ ドメインにいない場合、システムによって切り替えるように求められます。
- **ステップ3** [インライン セット (Inline Sets)] タブをクリックします。
- **ステップ4** 削除するインライン セットの横にある削除アイコン(<sup>□</sup>)をクリックします。
- **ステップ5** プロンプトが表示されたら、インラインセットを削除することを確認します。

1

### 次の作業

・設定変更を展開します。設定変更の導入を参照してください。